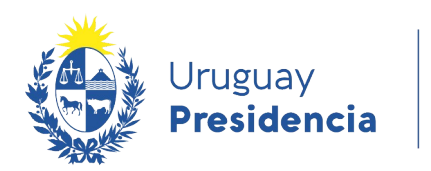

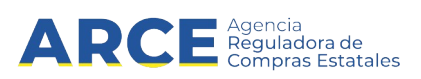

# Sistema de Información de Compras y Contrataciones del Estado (SICE)

Publicar ampliación o renovación

## **INFORMACIÓN DE INTERÉS**

Última actualización: 16-12-2020 Nombre actual del archivo: Publicar ampliación o renovación.odt

1

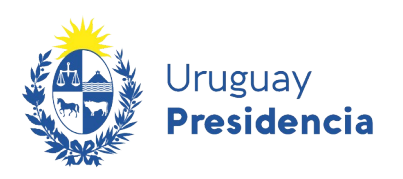

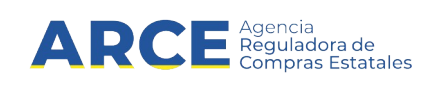

#### Tabla de contenido

| Introducción                               | 3   |
|--------------------------------------------|-----|
| Realizar una ampliación/renovación en SICE | 4   |
| Ver ampliaciones/renovaciones              | 10  |
| Ver ampliaciones/renovaciones en SICE      | 10  |
| Ver ampliaciones/renovaciones en el Portal | .11 |

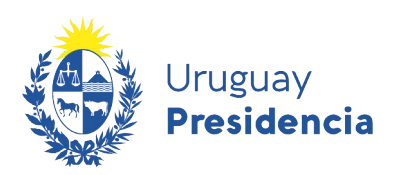

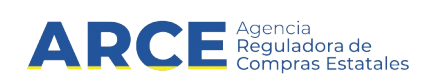

#### Introducción

En el TOCAF la **ampliación** está regulada por el artículo 74, el cual indica:

**Art. 74°**. Las prestaciones objeto de contratos podrán aumentarse o disminuirse, respetando sus condiciones y modalidades y con adecuación de los plazos respectivos, hasta un máximo del 20% o del 10% de su valor original en uno y otro caso y siempre que el monto definitivo no sobrepase el límite máximo de aprobación para el cual está facultada la respectiva autoridad. Cuando exceda ese límite deberá recabarse la aprobación previa de la autoridad competente.

También podrán aumentarse o disminuirse en las proporciones que sea de interés para la Administración y que excedan de las antes indicadas, con acuerdo del adjudicatario y en las mismas condiciones preestablecidas en materia de su aprobación.

En ningún caso los aumentos podrán exceder el 100% (cien por ciento) del objeto del contrato."

Fuente: Ley 15.903 de 10/nov/987, artículo 517, con la redacción dada por el artículo 400 de la Ley 16.320, de 1/nov/992.

La **renovación** se da cuando existe un contrato y se busca renovarlo en las condiciones que este establezca, siempre que no coluda con la ley.

La diferencia con una ampliación es que la renovación supone un contrato a renovar

En SICE se utiliza la misma funcionalidad, si es una renovación hay una casilla para indicarlo

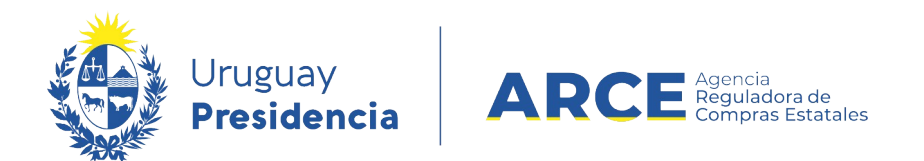

#### Realizar una ampliación/renovación en SICE

Para ingresar la ampliación o renovación en una compra común o centralizada el procedimiento debe estar en estado **Adjudicación aprobada** o posterior.

Siga los siguientes pasos:

1. Ingrese a SICE a través de <u>https://www.comprasestatales.gub.uy/sice/</u>, con su usuario y contraseña:

| Uruguay<br>Presidencia ARCE Editore Eastern Statema de Información de Co                                                                                                    | mpras y Contrataciones Estatales                                                                                                    |   |                                                          |
|----------------------------------------------------------------------------------------------------|----------------------------------------------------------------------------------------------------|---|----------------------------------------------------------|
|                                                                                                    | Ingreso al sistema Usuario Contraseña Contraseña Ingresar  Cividó su contraseña / Solottar contraseña Cividó su contraseña Destidopuar contra |   |                                                          |
| Agencia Reguladora de Compras Estatales<br>Atención a funcionarios: 📓 compazi@arce.gub.uy<br>Atención a proveedores: 🔍 (+588) 2004 5380 Lunes a domingo de 8:00 a 21.00 hr. |                                                                                                    | - | 2 🗃 🗗 fail sincaranticana da<br>Comprese Cubarnamentales |

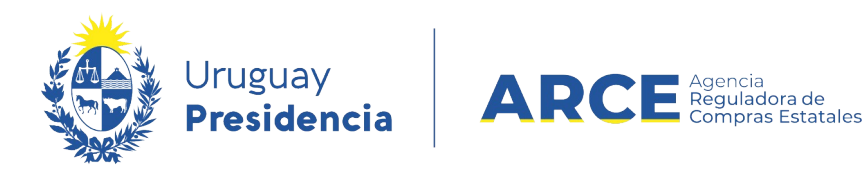

### 2. Aparecerá una pantalla similar la siguiente:

| Archivo                    | Operación                   | Consulta               | Mantenimiento           | Ayuda    | Usuario:            | Perfil: develop                            |
|----------------------------|-----------------------------|------------------------|-------------------------|----------|---------------------|--------------------------------------------|
| <b>Búsqu</b><br>Ingrese el | eda de c<br>criterio de bú: | ompras<br>squeda y pre | sione buscar.           |          |                     |                                            |
| Ов                         | uscar Com                   | pras Com               | unes <sup>O</sup> Busca | r Compra | s Centralizadas o C | Convenios Marco ® Buscar Todas las Compras |

| Inciso              | (Todas las Asignadas)   |                    | <b>v</b>          |                                 |                                  |                      |               |                                      |
|---------------------|-------------------------|--------------------|-------------------|---------------------------------|----------------------------------|----------------------|---------------|--------------------------------------|
| Unidad Ejecutora    | (Todas las Asignadas) 🗸 |                    |                   |                                 | ι                                | JAC (Tod             | as las Asigna | das) 🗸                               |
| Unidad de Compra    | (Todas las Asignadas) 🗸 |                    |                   |                                 |                                  |                      |               |                                      |
| Tipo Compra (T      | odos)                   | ~                  | Nro. Compra       |                                 | Aí                               | ňo Comp              | ra            |                                      |
| Nro Ampliación      |                         |                    | Fondo Rotato      | orio (Todos) 🗸                  | Aí                               | io Fiscal            | 2015          | <b>~</b>                             |
| Estado (T           | odos)                   | ~                  |                   |                                 |                                  |                      |               |                                      |
| Buscar Descargar fo | ermato Excel (xls).     |                    |                   |                                 |                                  |                      |               |                                      |
|                     |                         |                    |                   |                                 |                                  |                      |               |                                      |
| Unidad de Com       | ora <u>Tipo Compra</u>  | <u>Nro. Compra</u> | <u>Año Compra</u> | <u>Nro</u><br><u>Ampliación</u> | <u>Fondo</u><br><u>Rotatorio</u> | <u>Año</u><br>Fiscal | <u>Estado</u> | <u>Objeto de la</u><br><u>Compra</u> |

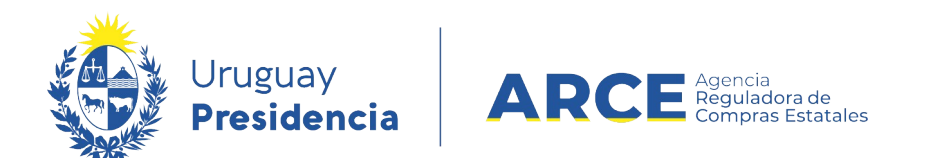

3. Ingrese los parámetros de búsqueda de la compra y haga clic en el botón Buscar. Si el procedimiento ya fue ampliado busque la línea que tenga valor 0 e la columna Nro. Ampliación. Seleccione la compra dando clic en el ícono amarillo correspondiente:

Búsqueda de compras Ingrese el criterio de búsqueda y presione buscar.

Acuerdo Marco

1: Dirección General de Secretaría

Compras (CURSO)

| (                 | • Buscar Compras Co                  | omunes <sup>O</sup> Busc  | ar Compras Co                    | entralizadas (    | o Convenios M            | arco <sup>O</sup> Buse           | car Toda             | s las Con            | ipras                                  |
|-------------------|--------------------------------------|---------------------------|----------------------------------|-------------------|--------------------------|----------------------------------|----------------------|----------------------|----------------------------------------|
| Inci              | <b>iso</b> 9 : Mi                    | inisterio de Turismo y    | Deporte                          | ~                 |                          |                                  |                      |                      |                                        |
| Unio              | dad Ejecutora 1: Di                  | rección General de S      | ecretaría 🗸                      |                   |                          | U                                | AC (Toda             | s las Asignad        | as) 🗸                                  |
| Uni               | dad de Compra (Toda                  | as las Asignadas) 🗸       | ]                                |                   |                          |                                  |                      |                      |                                        |
| Тір               | o Compra (Todos)                     |                           | <b>~</b> I                       | Nro. Compra       | 987684                   | Añ                               | o Compr              | а                    |                                        |
| Nro               | Ampliación                           |                           | 1                                | Fondo Rotato      | rio (Todos) 🗸            | Añ                               | o Fiscal             | 2015 🗸               | •                                      |
| Est               | ado (Todos)                          |                           | ~                                |                   |                          |                                  |                      |                      |                                        |
| Bus               | car Descargar formato                | o Excel (xls).            |                                  |                   |                          |                                  |                      |                      |                                        |
| Result<br>Total d | ados Encontrados: 1<br>le Páginas: 1 | Visu<br>Pagi              | alizando: 1 a 1<br>ina Actual: 1 |                   |                          |                                  |                      | 50                   | líneas por página 🧲                    |
|                   | <u>Unidad de Compra</u>              | <u>Tipo Compra</u>        | <u>Nro. Compra</u>               | <u>Año Compra</u> | <u>Nro</u><br>Ampliación | <u>Fondo</u><br><u>Rotatorio</u> | <u>Año</u><br>Fiscal | <u>Estado</u>        | Objeto de la <u>.</u><br><u>Compra</u> |
| <b>C</b>          | 9:Ministerio de Turismo y<br>Deporte | Licitación<br>Abreviada / | 987684                           | 2015              | 0                        | No                               | 2015                 | Llamado<br>Preparado | Compra de carpeta (FM)                 |

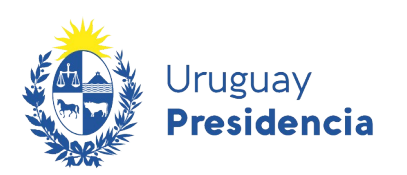

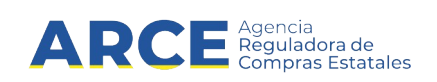

4. Aparecerá una pantalla con el siguiente formato:

Selección de Operación Seleccione la Operación que desea ejecutar

- Historial compra Ver compra Ver llamado Lista ajustes llamado/invitación Lista ofertas Cuadro comparativo de ofertas Lista solicitudes de corrección de ofertas Alta ampliación Consultar adjudicación Alta aclaración adjudicación Lista aclaraciones Alta ajuste de precios de adjudicación Lista ajuste de precios de adjudicación Alta orden de compra Lista ordenes de compra Alta factura Lista facturas Alta factura de ajuste <u>Lista facturas de ajuste</u> <u>Cierre</u>
- 3. Haga clic en la opción Alta ampliación, aparecerá una pantalla similar a la siguiente:

Ampliación

| Renovación:<br>Arch. resolución:                           | Examinar.                   | esolución:        |                                      | Nro. reso | lución:                   |        |                   | Tipo              | ) resolució | on: Select | cione              | T                  |              |            |
|------------------------------------------------------------|-----------------------------|-------------------|--------------------------------------|-----------|---------------------------|--------|-------------------|-------------------|-------------|------------|--------------------|--------------------|--------------|------------|
| Condiciones de e                                           | ntrega:                     |                   |                                      |           |                           | Foi    | rma de pa         | go:               |             |            |                    |                    |              |            |
| Fondos rotatorios<br>Es reiteración:<br>Estado:            | Seleccionar<br>Ampliación e | ▼<br>en Proceso ▼ |                                      |           |                           |        |                   |                   |             |            |                    |                    |              |            |
| Item Cod.                                                  | Artículo Can                | ntidad Unidad     | Precio<br>Unitario Impuest<br>S/Imp. | os %Imps. | Precio<br>Total<br>C/Imp. | Moneda | Tipo<br>Proveedor | Nro.<br>Proveedor | Proveedor   | Variante   | Medida<br>Variante | Unidad<br>Variante | Presentación | M<br>Prese |
|                                                            |                             |                   |                                      |           |                           |        |                   |                   | Mon         | to Total:  |                    |                    |              |            |
| 50 líneas por pági<br>Agregar líneas Elin<br>Guardar Salir | na 💽<br>ninar líneas        |                   |                                      |           |                           |        |                   |                   |             |            |                    |                    |              |            |

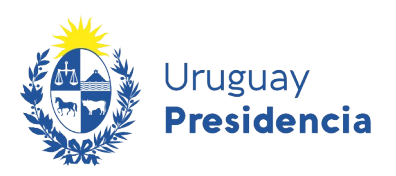

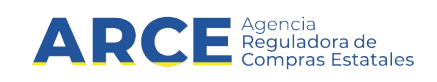

4. Complete el formulario con los datos pedidos teniendo en cuenta la siguiente explicación:

| <b>Campo</b><br>Renovación<br>Fecha resolución<br>Nro. resolución<br>Tipo resolución<br>Arch. resolución | <b>Descripción</b><br>Seleccione esta casilla si lo que quiere es renovar el contrato.<br>Ingrese aquí la fecha de la resolución de ampliación o renovación.<br>Es el número de la resolución de ampliación o renovación.<br>Es el tipo de resolución (total, parcial) que está publicando.<br>Aquí con el botón <b>Examinar</b> debe indicar el archivo que contiene la<br>resolución. Si la resolución está formada por más de un archivo y/o<br>contiene anexos, debe comprimir (zipear) todos los archivos y subir el<br>archivo comprimido para que quede completa la información. |
|----------------------------------------------------------------------------------------------------|----------------------------------------------------------------------------------------------------|
| Condiciones de entrega<br>Forma de pago<br>Fondo rotatorio<br>Es reiteración                             | Escriba las condiciones de entrega<br>Escriba la forma de pago<br>Seleccione esta casilla si la fuente de pago es fondo rotatorio<br>Si el gasto fue reiterado, debe indicar <b>SI</b> y subir el archivo<br>correspondiente a la reiteración en el cuadro que aparecerá a la                                                                                                    |
| Estado                                                                                                   | derecha, de lo contrario indique <b>NO</b> .<br>Cambie el estado de <b>Ampliación en proceso</b> a <b>Ampliación</b><br><b>preparada</b> .                                                                                                    |

5. Haga clic en el botón **Agregar líneas**. Verá los ítems adjudicados pasibles de ampliación/renovación:

#### Adjudicación

| -  | Nro.<br>Item | Cód.<br>Artículo | Artículo |   | Cantidad | Cantidad<br>a<br>Ordenar | Unidad | Precio<br>Unitario<br>S/Imp. | Impuestos     | %Imps. | Precio<br>Total<br>C/Imp. | Moneda             | ODG   | Tipo<br>Proveedor | Nro.<br>Proveedor | Proveedor                   | Variante | Medida<br>Variante | Unidad<br>Variante |
|----|--------------|------------------|----------|---|----------|--------------------------|--------|------------------------------|---------------|--------|---------------------------|--------------------|-------|-------------------|-------------------|-----------------------------|----------|--------------------|--------------------|
|    | 1            | 14179            | ABACO    | 6 | 10,00    | 10,00                    | UNIDAD | 10,0000                      | IVA<br>BASICO | 22,00  | 122,00                    | PESOS<br>URUGUAYOS | 195.0 | R                 | 213012620011      | LENA<br>CELIBERTI<br>RAFAEL |          |                    |                    |
| 50 | lín          | eas por págir    | a 🗲      |   |          |                          |        |                              |               |        |                           |                    |       |                   |                   |                             |          |                    |                    |
|    |              |                  |          |   |          |                          |        |                              |               |        |                           |                    |       |                   |                   |                             |          |                    |                    |

Siguiente >>

Ampliación

6. Seleccione los ítems que componen la ampliación marcando la casilla de verificación a la izquierda de cada línea. Luego haga clic en **Siguiente** ». Verá una pantalla con información similar a la que se muestra en la imagen:

| Renova<br>Arch. r             | nción:<br>esolució  | in: Exa                   | echa resolución:                 |   | 📆 Nro    | . resolución:    | :                                    | Tipo re                 | esolución: Selecc               | cione                            | T                                                  |                        |                                   |
|-------------------------------|---------------------|---------------------------|----------------------------------|---|----------|------------------|--------------------------------------|-------------------------|---------------------------------|----------------------------------|----------------------------------------------------|------------------------|-----------------------------------|
| Condici                       | iones de            | entrega:                  | :                                |   |          |                  | Forma de                             | pago:                   |                                 |                                  |                                                    |                        |                                   |
| Fondos<br>Es reite<br>Estado: | rotator<br>eración: | ios: Selec                | ccionar ▼<br>iación en Proceso ▼ |   |          |                  |                                      |                         |                                 |                                  |                                                    |                        |                                   |
|                               |                     |                           |                                  |   |          |                  |                                      |                         |                                 |                                  |                                                    |                        |                                   |
|                               | Nro.<br>Item        | Cod.<br>Artículo          | Artículo                         |   | Cantidad | Unidad           | Precio Unitario<br>S/Imp.            | Impuestos               | %Imps.                          | Precio Total<br>C/Imp.           | Moneda                                             | Tipo<br>Proveedo       | Nro.<br>Proveedor                 |
|                               | Nro.<br>Item<br>1   | Cod.<br>Artículo<br>14179 | Artículo                         | ß | Cantidad | Unidad<br>UNIDAD | Precio Unitario<br>S/Imp.<br>10,0000 | Impuestos<br>IVA BASICO | %Imps.<br>22,00                 | Precio Total<br>C/Imp.<br>122,00 | Moneda<br>PESOS<br>URUGUAYOS                       | R                      | Nro.<br>Proveedor<br>213012620011 |
| •                             | Nro.<br>Item        | Cod.<br>Artículo<br>14179 | Artículo<br>ABACO                | ß | Cantidad | Unidad           | Precio Unitario<br>S/Imp.<br>10,0000 | Impuestos<br>IVA BASICO | %Imps.<br>22,00<br>Monto Total: | Precio Total<br>C/Imp.<br>122,00 | Moneda<br>PESOS<br>URUGUAYOS<br>PESOS<br>URUGUAYOS | Tipo<br>Proveedor<br>R | Nro.<br>Proveedor                 |

7. Ingrese las cantidades a ampliar/renovar de cada ítem en la columna **Cantidad**. Luego haga clic en **Guardar**.

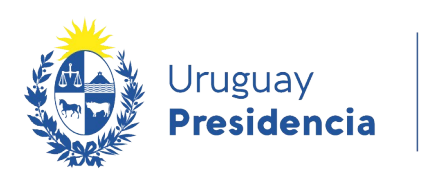

I

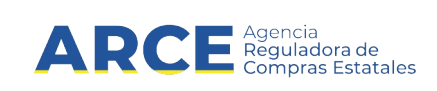

**Importante:** Después de cambiar el estado a preparada, la información viaja a SIIF para poder realizar el Compromiso.

8. Cuando finalice haga clic en el botón **Aprobar** que está en la parte inferior de la pantalla:

**Importante:** Al cambiar el estado a Ampliación Aprobada quedará publicado en el sitio <u>www.gub.uy/agencia-reguladora-compras-estatales</u>

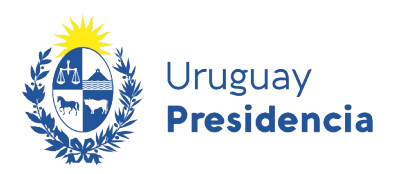

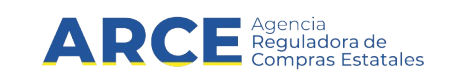

#### Ver ampliaciones/renovaciones

#### Ver ampliaciones/renovaciones en SICE

Para ver ampliaciones/renovaciones en SICE siga estos pasos:

- 1. Ingrese como se indica en los puntos 1 a 3 del capítulo <u>Realizar una</u> <u>ampliación/renovación en SICE</u>.
- Las ampliaciones/renovaciones las verá como una línea distinta al procedimiento de base, identificada por el valor 1 o superior en la columna Nro. Ampliación, y el estado *Ampliación Aprobada* en la columna Estado:

| Resul | tados Encontrados: 3                                                                | <u>v</u>                           | isualizando: 1 a 3           |            |                                 |                                  |                             | 50                       | líneas por página 🧲                         |     |                                      |                                              |                                                           |
|-------|-------------------------------------------------------------------------------------|------------------------------------|------------------------------|------------|---------------------------------|----------------------------------|-----------------------------|--------------------------|---------------------------------------------|-----|--------------------------------------|----------------------------------------------|-----------------------------------------------------------|
| lotal | <u>Unidad de Compra</u>                                                             | Tipo Compra                        | <u>Nro.</u><br><u>Compra</u> | Año Compra | <u>Nro</u><br><u>Ampliación</u> | <u>Fondo</u><br><u>Rotatorio</u> | <u>Año</u><br><u>Fiscal</u> | <u>Estado</u>            | <u>Objeto de l</u><br><u>Compra</u>         | a . | <u>Archivo</u><br>Llamado/Invitación | <u>Fecha y Hora de</u><br><u>Publicación</u> | <u>Fecha de</u><br><u>Solicitud de</u><br><u>Prórroga</u> |
| G     | 3:Ministerio de Defensa<br>Nacional<br>18: Comando General de<br>la Armada<br>ARNAV | Licitación<br>Abreviada /<br>Común | 123458                       | 2020       | 0                               | No                               | 2020                        | Adjudicación<br>Aprobada | Alimentos                                   |     | <u>Pliego.pdf</u>                    | <u>21/02/2020 09:24</u>                      | 21/02/2020                                                |
| Ċ     | 3:Ministerio de Defensa<br>Nacional<br>18: Comando General de<br>Ia Armada<br>ARNAV | Licitación<br>Abreviada /<br>Común | 123458                       | 2020       | 1                               | No                               | 2020                        | Ampliación<br>Aprobada   |                                             |     |                                      |                                              |                                                           |
| Ċ     | 3:Ministerio de Defensa<br>Nacional<br>18: Comando General de<br>la Armada<br>ARNAV | Licitación<br>Abreviada /<br>Común | 123458                       | 2020       | 2                               | No                               | 2020                        | Ampliación<br>Aprobada   |                                             |     |                                      |                                              |                                                           |
| Resul | tados Encontrados: 3                                                                | Y                                  | isualizando: 1 a 3           |            |                                 |                                  |                             | 50                       | lineas por página <table-cell></table-cell> |     |                                      |                                              |                                                           |

Puede acceder a la ampliación/renovación haciendo clic en el ícono amarillo a la izquierda de la línea.

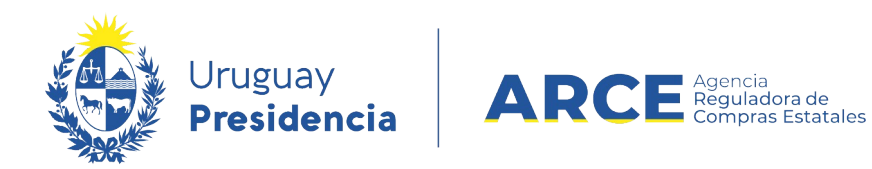

#### Ver ampliaciones/renovaciones en el Portal

Ingresando al procedimiento deseado desde el buscador de procedimientos se obtiene información de las ampliaciones y renovaciones en el recuadro inferior izquierdo:

| echa Publicad                                             | tion: 21/10/2020 17:15hs                                                                                               |                                                                                                    |
|-----------------------------------------------------------|----------------------------------------------------------------------------------------------------|----------------------------------------------------------------------------------------------------|
| Resolución:                                               | Adjudicada<br>totalmente                                                                                               | Ítems adjudicados 🕫 Ingresar                                                                                      |
| Resolución Nr                                             | o: 900/2020                                                                                                    |                                                                                                    |
| Fecha Resoluc                                             | ión: 06/10/2020                                                                                                    |                                                                                                    |
| Monto Total d<br>Compra:                                  | e la U\$S 65.050,00                                                                                                    | 212620910018)                                                                                                    |
| Fondos Rotato                                             | arios: No                                                                                                    |                                                                                                    |
| Archivo de Re                                             | solución: 📥 (pdf 88 Kb)                                                                                                | Cantidad: 2,00 UNIDAD Precio unitario sin impuestos: U\$S 26.659,836 Monto total con impuestos:<br>U\$S 65.050.00 |
|                                                           | Reiteración del gasto:                                                                                                 |                                                                                                    |
|                                                           |                                                                                                    | ≪ Ing                                                                                                    |
| Descendence                                               |                                                                                                    |                                                                                                    |
| Proveedores                                               | s participantes                                                                                                    |                                                                                                    |
| Proveedores                                               | s participantes sumento Nombre Proveedor 10018 PERTILCO SOCIEDAD ANONIMA                                               |                                                                                                    |
| Tipo Nro. Do                                              | s participantes Currento Nombre Proveedor 10018 PERIILCO SOCIEDAD ANDNIMA                                              |                                                                                                    |
| Proveedores<br>Tipo Nrs. Do<br>RUT 2126209<br>Ampliación/ | s participantes sumento Nombre Proveedor 10018 PENILCO SOCIEDAD ANDRIMA Renovación de contrato                         |                                                                                                    |
| Proveedores<br>Tipe Nro. De<br>HUT 2126209<br>Ampliación/ | s participantes sumente Nombre Proveedor 10016 PERTILCO SOCIEDAD ANONIMA Renovación de contrato Feche Resolución Monto |                                                                                                    |

Haciendo clic sobre cada archivo podrá acceder al mismo.